# **Creating Activity Workflow notice in Knowtifier**

- From the main Knowtifier screen after logging in, click the **Add** button.
- On the Notice Type screen, select the Activity Workflow option and press Next.

| <b>Ö</b>                       |
|--------------------------------|
| Notice Type                    |
|                                |
|                                |
| Please select the notice type: |
| Email Notice                   |
| Activity Workflow              |
| ◯ Email Report                 |

- Enable the notice by enabling the **Notice Enabled** checkbox.
- Enter a meaningful name in the **Notice Name** textbox. Click Next to continue.

| <b>9</b>          | Configure Notice      |  |
|-------------------|-----------------------|--|
| General Notice Se | ttings                |  |
|                   |                       |  |
| Notice Enabled:   |                       |  |
| Notice Name:      | Pre-Renewal Follow up |  |
| Template Dath     |                       |  |

- On the Record Settings screen, select the **Record Type** that you wish to use. The Record Type setting depends on where your trigger field is located. If you wish to send out these emails based on a Contact field, such as Birthday; then select Contact. Othewise, select Opportunity, or Custom Table based on your needs. If you select Custom Table, select a Custom Table from the **Custom Table Name** dropdown.
- In the Filter Criteria section, enter any criteria that will be used to exlude unwanted Contacts. Only Contacts that pass the listed criteria will be included in the email blasts. For example in the screenshot below, we are checking a field called "Email Permission". Only Contacts that do not contain the word "Denied" in that field will be included.
- Click the **Preview** button to get a quick count of how many Contacts pass Page 1 / 7

the listed filter. Click Next To Continue.

|       |             |           |                |                      | Configu             | re Notice           |             |        |                    | × |
|-------|-------------|-----------|----------------|----------------------|---------------------|---------------------|-------------|--------|--------------------|---|
| :C01  | rd Setti    | ngs       |                |                      |                     |                     |             |        |                    |   |
| Rec   | ord Type    | e Setting | s              |                      |                     |                     |             |        |                    |   |
| Reu   | oru rype    |           | Contact        |                      |                     | ~                   |             |        |                    |   |
|       |             |           |                |                      |                     |                     |             |        |                    |   |
| Cust  | tom Tabl    | e Name:   |                |                      |                     | $\sim$              |             |        |                    |   |
|       |             |           |                |                      |                     |                     |             |        |                    |   |
| Filte | er Criteria | а ——      |                |                      |                     |                     |             |        |                    |   |
| Use   | the follo   | wing sec  | tion to define | additional lookup re | equirements. Only t | ne records matching | g the crite | eria   |                    |   |
| Delo  | w will be   | included  | In the юокир   |                      |                     |                     |             |        |                    |   |
|       | (           | Tabl      | e              | Field                | Operator            | Value               | )           | And Or | Add                |   |
| •     |             | ▼ Con     | tact           | Email Permission     | Does Not Contain    | Denied              |             | And    | Edit               |   |
|       |             |           |                |                      |                     |                     |             |        |                    |   |
|       |             |           |                |                      |                     |                     |             |        | Move Up            |   |
|       |             |           |                |                      |                     |                     |             |        | Move Down          |   |
|       |             |           |                |                      |                     |                     |             |        |                    |   |
|       |             |           |                |                      |                     |                     |             |        | Remove             |   |
|       |             |           |                |                      |                     |                     |             |        |                    |   |
|       |             |           |                |                      |                     |                     |             |        | Remove All         |   |
|       |             |           |                |                      |                     |                     |             |        | Remove All         |   |
|       |             |           |                |                      |                     |                     |             |        | Remove All         |   |
|       |             |           |                |                      |                     |                     |             |        | Remove All Preview |   |
|       |             |           |                |                      |                     |                     |             |        | Remove All Preview |   |
|       |             |           |                |                      |                     |                     |             |        | Remove All Preview |   |

• In the **Trigger Settings** section, select the trigger type from the top dropdown menu which will change how the notice will be triggered. We will cover these different Trigger types below.

### • Date Field

- If your notice will be triggered a certain number of days before or after a date field value in your database, select the **Date Field** option.
- In the **Field Name** dropdown, select the date field that will be used as a trigger.
- Click the Add button to add one or more day triggers. If you wish to trigger the notice if the date field value equals to the current date, enter **0** as the Day field value. Repeat this process to add as many triggers as you need. For example, if you are sending out renewal notices, you can add triggers for 30, 14, and 7 days to ensure the customer receives multiple notices of renewal before their service is shut down.

|                       | Configure Notice                                                                               |        |
|-----------------------|------------------------------------------------------------------------------------------------|--------|
| igger Settings        |                                                                                                |        |
|                       |                                                                                                |        |
| Please select how t   | his notice will be triggered                                                                   |        |
| Date Field            | ×                                                                                              |        |
| Anchor field settin   | igs                                                                                            |        |
| Select the anchor     | r date field                                                                                   |        |
| Field Name:           | Birth Date $\checkmark$                                                                        |        |
|                       | ** Note: Only the day and month will be checked for 'Annual Event' fields                      |        |
| This notice will be t | riggered on the following days before/after the anchor date. **Not required for renewal report | s.     |
| Dav                   | Before / After                                                                                 | bbA    |
| 0                     | Before                                                                                         | - h    |
|                       |                                                                                                | Edit   |
|                       |                                                                                                | Delete |
|                       |                                                                                                |        |
|                       |                                                                                                |        |
|                       |                                                                                                |        |
|                       |                                                                                                |        |
|                       |                                                                                                |        |
|                       |                                                                                                |        |
|                       |                                                                                                |        |
|                       |                                                                                                |        |
|                       |                                                                                                |        |
|                       |                                                                                                |        |
|                       |                                                                                                |        |
|                       |                                                                                                |        |

- Day of Week
- If your notice is not based on a Date field and you wish to send it to any Contacts that match the **Filter Criteria** on certain days of the week, select the **Day of Week** trigger type.
- Select the required days from the list below.

| ð.                                                        | Configure Notice                                                 |                |
|-----------------------------------------------------------|------------------------------------------------------------------|----------------|
| Trigger Settings                                          |                                                                  |                |
|                                                           |                                                                  |                |
| Please select how this notice will be trig<br>Day of Week | jered V                                                          |                |
| Please select the days on which this r                    | notice will be triggered. ** Not applicable for renewal reports. |                |
| Monday                                                    |                                                                  |                |
| U Tuesday                                                 |                                                                  |                |
| Thursday                                                  |                                                                  |                |
| Saturday                                                  |                                                                  |                |
| Sunday                                                    |                                                                  |                |
| Select / Deselect All                                     |                                                                  |                |
|                                                           |                                                                  |                |
|                                                           |                                                                  |                |
|                                                           |                                                                  |                |
|                                                           |                                                                  |                |
|                                                           |                                                                  |                |
|                                                           |                                                                  |                |
|                                                           |                                                                  |                |
|                                                           |                                                                  |                |
|                                                           |                                                                  |                |
|                                                           |                                                                  |                |
|                                                           |                                                                  |                |
|                                                           | (                                                                | Next > Court   |
|                                                           | < Back                                                           | IVEXT > Cancel |

#### • Date of Month

 If your notice is not based on a Date field and you wish to send it to any Contacts that match the Filter Criteria on certain days of the month, select the Day of Month trigger type. From the list select the day of the month you wish the notice to run on. If you always need the notice to run on the last day of the month, select the Last day of month from the list.

| rigger Settinge                         |                                                                   |  |
|-----------------------------------------|-------------------------------------------------------------------|--|
| ngger settings                          |                                                                   |  |
|                                         |                                                                   |  |
|                                         |                                                                   |  |
| Date of Month                           | ed V                                                              |  |
|                                         |                                                                   |  |
| Please select the dates of the month on | which this notice will be triggered. If the current date does not |  |
| equal one of the selected dates, the no | ice will be skipped. A Not applicable for renewal reports.        |  |
|                                         | ^                                                                 |  |
|                                         |                                                                   |  |
| 19                                      |                                                                   |  |
| 20                                      |                                                                   |  |
|                                         |                                                                   |  |
| 23                                      |                                                                   |  |
| 24                                      |                                                                   |  |
| 25                                      |                                                                   |  |
| 27                                      |                                                                   |  |
|                                         |                                                                   |  |
|                                         |                                                                   |  |
| 31                                      |                                                                   |  |
| Last day of month                       | <b>~</b>                                                          |  |
| Select / Deselect All                   |                                                                   |  |
|                                         |                                                                   |  |
|                                         |                                                                   |  |
|                                         |                                                                   |  |
|                                         |                                                                   |  |
|                                         |                                                                   |  |

#### • Field Change

 If you wish the notice to run any time a field is changed, select the Field Change trigger, and select the field from the Field Name dropdown. Note that Field changes are tracked once every 15 minutes.

| gger Settings                                                                                                    | Iger Settings                                                                                                    | er Settings                                                                                                    |  |
|----------------------------------------------------------------------------------------------------|----------------------------------------------------------------------------------------------------|----------------------------------------------------------------------------------------------------|--|
| lease select how this notice will be triggered<br>Field Change                                                                                             | ease select how this notice will be triggered<br>ield Change v<br>Field change settings<br>Select the field whose value will be moitored<br>Field Name: Last Results v | se select how this notice will be triggered<br>d Change<br>dd change settings<br>elect the field whose value will be moitored<br>eld Name: Last Results |  |
| lease select how this notice will be triggered Field Change   Field change settings Select the field whose value will be moitored Field Name: Last Results | ease select how this notice will be triggered<br>ield Change<br>Field change settings<br>Select the field whose value will be moitored<br>Field Name: Last Results ~   | e select how this notice will be triggered  1 Change  Id change settings elect the field whose value will be moitored  ield Name:  Last Results         |  |
| Field change settings         Select the field whose value will be moitored         Field Name:       Last Results                                         | Field change settings         Select the field whose value will be moitored         Field Name:       Last Results                                                     | Id change settings elect the field whose value will be moitored ield Name: Last Results                                                                 |  |
| Select the field whose value will be moitored Field Name: Last Results ~                                                                                   | Select the field whose value will be moitored Field Name: Last Results ~                                                                                               | elect the field whose value will be moitored ield Name: Last Results                                                                                    |  |
| Field Name: Last Results ~                                                                                                    | Field Name: V                                                                                                    | ield Name: Last Results                                                                                                    |  |
|                                                                                                    |                                                                                                    |                                                                                                    |  |
|                                                                                                    |                                                                                                    |                                                                                                    |  |
|                                                                                                    |                                                                                                    |                                                                                                    |  |
|                                                                                                    |                                                                                                    |                                                                                                    |  |
|                                                                                                    |                                                                                                    |                                                                                                    |  |
|                                                                                                    |                                                                                                    |                                                                                                    |  |
|                                                                                                    |                                                                                                    |                                                                                                    |  |
|                                                                                                    |                                                                                                    |                                                                                                    |  |
|                                                                                                    |                                                                                                    |                                                                                                    |  |
|                                                                                                    |                                                                                                    |                                                                                                    |  |
|                                                                                                    |                                                                                                    |                                                                                                    |  |
|                                                                                                    |                                                                                                    |                                                                                                    |  |
|                                                                                                    |                                                                                                    |                                                                                                    |  |
|                                                                                                    |                                                                                                    |                                                                                                    |  |
|                                                                                                    |                                                                                                    |                                                                                                    |  |
|                                                                                                    |                                                                                                    |                                                                                                    |  |
|                                                                                                    |                                                                                                    |                                                                                                    |  |
|                                                                                                    |                                                                                                    |                                                                                                    |  |
|                                                                                                    |                                                                                                    |                                                                                                    |  |
|                                                                                                    |                                                                                                    |                                                                                                    |  |
|                                                                                                    |                                                                                                    |                                                                                                    |  |
|                                                                                                    |                                                                                                    |                                                                                                    |  |
|                                                                                                    |                                                                                                    |                                                                                                    |  |
|                                                                                                    |                                                                                                    |                                                                                                    |  |
|                                                                                                    |                                                                                                    |                                                                                                    |  |
|                                                                                                    |                                                                                                    |                                                                                                    |  |
|                                                                                                    |                                                                                                    |                                                                                                    |  |
|                                                                                                    |                                                                                                    |                                                                                                    |  |
|                                                                                                    |                                                                                                    |                                                                                                    |  |
|                                                                                                    |                                                                                                    |                                                                                                    |  |
|                                                                                                    |                                                                                                    |                                                                                                    |  |
|                                                                                                    |                                                                                                    |                                                                                                    |  |
|                                                                                                    |                                                                                                    | < Back Next >                                                                                                    |  |

- Once a trigger is chosen, click Next to continue.
- In the Additional Actions section, click the Add button in the Activity Settings section.

| 0                      |                               | Configure Notice                     |           | ×    |
|------------------------|-------------------------------|--------------------------------------|-----------|------|
| Additional Actions     |                               |                                      |           |      |
|                        |                               |                                      |           |      |
| Activity Settings      |                               |                                      |           |      |
| Create an activity whe | en the notice is trigged. Not | applicable when sending renewal repo | rt        |      |
| Activity Type          | Day                           | Schedule With                        | Regarding | Add  |
|                        |                               |                                      |           | Edit |

- In the day settings area, select the day the activity will be created on from the dropdown.
- Select the **Activity Type** from the dropdown menu.
- Enter a number for the **Start and End Date** fields. This number will be subtracted from the trigger date's value in order to get the new Start/End

#### (c) 2024 Keystroke.ca <kqc@keystroke.ca> | 2024-05-02 22:16

URL: https://kb.act4work.com/index.php?action=artikel&cat=15&id=50&artlang=en

Date. For example, if you are setting up a renewal notice and you are sending out a renewal notice 7 days before the renewal, you can enter 1 in the Start and End Date fields so that an activity is created for 1 day before the renewal date.

• Populate the rest of the activity fields similar to the native Act activity settings and press OK to save this activity setting.

| 9                                                                        | Activity Settings                  |              | ×      |
|--------------------------------------------------------------------------|------------------------------------|--------------|--------|
| Day Settings<br>Select the day on which this activity<br>0 days Before ~ | y will be created.                 | his day      |        |
| Activity Settings                                                        |                                    |              |        |
| Activity Type Call  V                                                    |                                    |              |        |
| Start Date (from anchor date)                                            | Start Time:<br>09:00:00 AM 🚔 🗹 Tim | eless        |        |
| End Date (from anchor date)                                              | End Time:<br>09:00:00 AM           |              |        |
| Alarm (mins)<br>0 🚖 🗌 Enable Alarm                                       |                                    |              |        |
| Schedule For:                                                            | Record Manager                     | Priority: Co | olor:  |
| Regarding:                                                               |                                    |              |        |
| Call regarding renewal                                                   |                                    |              |        |
|                                                                          |                                    | OK           | Cancel |

- Press Next on the Additional Actions screens, and finally click **Finish** to save the notice.
- To save the notice to disk so that the Knowtifier service can load your changes, press the **Apply** button.

Unique solution ID: #1050 Author: Ahsan Last update: 2018-11-20 22:53